# Príručka pre skenovanie dokumentov

verzia 1.3

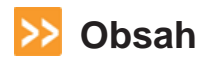

| 1 | Úv                                       | od                                                                                                    | 3                  |
|---|------------------------------------------|----------------------------------------------------------------------------------------------------|--------------------|
|   | 1.1                                      | Pojmy, akronymy a skratky                                                                                                    | 3                  |
| 2 | Pr                                       | oces skenovania                                                                                                    | 4                  |
| 3 | Po                                       | ppis funkcionality                                                                                                    | 5                  |
|   | 3.1<br>3.2<br>3.3<br>3.4<br>3.5          | Vytvorenie a kontrola skenovacej dávky<br>Dávkové skenovanie<br>Validácia<br>Export do BRISK<br>Prečítanie nesprávneho čiarového kódu | 5 6 7              |
| 4 | Ko                                       | nfigurácia                                                                                                    | 8                  |
|   | 4.1<br>4.2<br>4.3<br>4.4<br>4.4.<br>4.4. | Nastavenie Skenera a jeho vlastností                                                                                                  | .8<br>.9<br>0<br>1 |

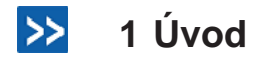

Tento dokument je používateľskou príručkou pre skenovanie dokumentov prostredníctvom Informačného systému pre správu a manažment (ISSM) na Trnavskej univerzite v Trnave.

Dokument je vypracovaný ako súčasť projektu "Zefektívnenie správy a riadenia univerzity s využitím moderných technológií", kód projektu ITMS26110230027. Projekt je financovaný v rámci výzvy OPV-2009/1.2/01-S0RO: Podpora inovatívnych foriem vzdelávania na vysokých školách a rozvoj ľudských zdrojov vo výskume a vývoji pre operačný program Vzdelávanie. Prioritná os 1: Reforma systému vzdelávania a odbornej prípravy. Opatrenie 1.2: Vysoké školy a výskum a vývoj ako motory rozvoja vedomostnej spoločnosti.

## 1.1 Účel dokumentu

Digitalizácia fyzických dokumentov je realizovaná na skenovacom pracovisku, kde je k dispozícii technológia KOFAX Express. Skenovanie fyzických dokumentov prebieha v dávkach. Vyškolená obsluha skenovacieho pracoviska pripraví dávku na skenovanie, ktorá bude obsahovať cca 50 až 100 listov. Každý dokument obsahuje na prvej strane nalepený, čiarový kód, ktorý slúži k priradeniu elektronickej formy dokumentu v Registratúre.

#### 1.2 Pojmy, akronymy a skratky

| BC    | čiarový kód                              |
|-------|------------------------------------------|
| BRISK | Document management system               |
| ECM   | Enterprise Content Management            |
| ISSM  | Informačný systém pre správu a manažment |

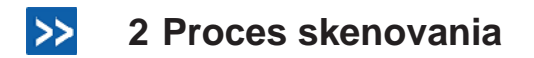

Dokumenty, ktoré prichádzajú na podateľňu je potrebné roztriediť na 2 skupiny :

- Dokumenty určené na dávkové skenovanie
  Dokumenty určené na ručné skenovanie (na ložnej ploche)

Procesom skenovania prechádzajú len dokumenty, ktoré sú zaevidované a obsahujú čiarový kód. Pracovník skenovacieho pracoviska vytvorí dávky s takým počtom dokumentov, aby to predstavovalo 30 až 50 listov pre dávku. Takto vytvorenú dávku je potrebné prekontrolovať, či sú dokumenty rozdelené na jednotlivé listy a neobsahujú kovové spinky, ktoré by mohli poškodiť skener.

3 Popis funkcionality

#### 3.1 Vytvorenie a kontrola skenovacej dávky

Po zaevidovaní dokumentov v BRISK systéme sa tieto naskladajú na seba do skenovacej dávky. Dávka by nemala obsahovať viac ako 50 listov. Každý dokument musí mať na prednej strane čiarový kód a jeho ďalšie strany musia nasledovať bezprostredne za touto prvou stranou. Ak by na prvej strane niektorého dokumentu nebol čiarový kód, došlo by k chybnej separácii strán v dokumentoch.

#### 3.2 Dávkové skenovanie

Po naplnení zásobníka skenera môžeme pristúpiť k samotnému skenovaniu. Celý skenovací proces sa ovláda aplikáciou Kofax Express – záložka HOME.

|             | 20        |              | • • • •    | 🍽 🗏 🙀 🖉      | 9 🚸 🌖    | ) =             |               |           |
|-------------|-----------|--------------|------------|--------------|----------|-----------------|---------------|-----------|
|             | Home      | Sca          | n Settings | Document     | Rescan   | VR              | S Corrections | Job Setup |
|             | >>        |              | *          | B            | CEE      | - AND           |               |           |
| Scan One    | Scan All  | Stop         | New Batch  | New Document | Indexing | Export<br>Batch |               |           |
| L           | Scan      |              |            | New          | Index    | Export          |               |           |
| Current Sca | nner: Fuj | jitsu fi-412 | 20C2 🌯     |              |          |                 |               |           |
|             |           |              |            |              | 4        |                 |               |           |
| Batch       | es        |              |            |              |          |                 |               |           |
| Name        | A Do      | ocuments     | Images     | Status       |          |                 |               |           |
|             |           |              |            |              |          |                 |               |           |
|             |           |              |            |              |          |                 |               |           |
|             |           |              |            |              |          |                 |               |           |
|             |           |              |            |              |          |                 |               |           |
|             |           |              |            |              |          |                 |               |           |

Tu je možná akákoľvek manipulácia so skenovacími dávkami. Po vytvorení novej dávky na základe preddefinovaného profilu tlačidlom **New Batch** je možné spustiť samotné skenovanie tlačidlom **Scan All**. Preddefinovaný profil bude mať názov:

#### BRISK

Po ukončení skenovania je možné v zozname dávok **Batches** prekontrolovať počet dokumentov a strán.

|                        | ] m • ∩ • ▶    | ا 📢 🖪 📢      | 9 & 6)     | =               |            |                  |       |                | Kofa     |
|------------------------|----------------|--------------|------------|-----------------|------------|------------------|-------|----------------|----------|
| Home                   | Scan Settings  | Document     | Rescar     | VR:             | 5 Correcti | ons Job S        | 5etup | Bar Code Setup | Index Se |
|                        |                | B            | CEE .      | <b>O</b>        |            |                  |       |                |          |
| Scan One Scan All      | Stop New Batch | New Document | Indexing   | Export<br>Batch |            |                  |       |                |          |
| Scan                   |                | New          | Index      | Export          |            |                  |       |                |          |
| Current Scanner: Folde | erScan 🔏       |              | Start or s | top indexi      | ng the cu  | rrent batch (Cti | rl+K) |                |          |
|                        |                |              | ų D        | ocument         | 1 - 2 Im   | ages - barco     | de:   |                |          |
| Batches                |                |              |            |                 |            |                  | 1     |                |          |
| Name 🛦 Docu            | uments Images  | Status       |            |                 |            |                  |       |                |          |
| Batch004               | 1 2            |              |            |                 |            | <b>F</b>         |       |                |          |
|                        |                |              |            |                 | - 1        |                  |       |                |          |
|                        |                |              |            | -               |            |                  |       |                |          |
|                        |                |              |            | 1               | 8          | 2                |       |                |          |
|                        |                |              |            |                 |            |                  |       |                |          |
| 2 Performance          |                |              |            |                 |            |                  |       |                |          |

## 3.3 Validácia

Po úspešnom automatickom vyťažení potrebných údajov (čiarových kódov) nastupuje krok validácie. Toto je užívateľský krok procesu skenovania.

Po kliknutí na tlačidľo **Index** sa zobrazí prvý naskenovaný dokument a v pravom hornom rohu hodnota čiarového kódu v poli **barcode**.

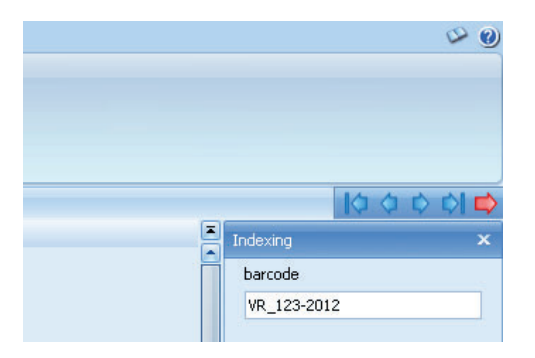

Ak by bola hodnota v tomto poli nesprávna, užívateľ má možnosť ju jednoducho prepísať. Následne sa pomocou modrých šípok preklikne na ďalší dokument v dávke. Týmto spôsobom overí správnosť všetkých vyťažených kódov.

## 3.4 Export do BRISK

Po úspešnej Indexácii všetkých čiarových kódov sa vykoná Export skenovanej dávky do systému BRISK pomocou tlačidla **Export** v záložke HOME.

| 9       | Home       | Sca      | n Settings    | Document         | Rescan            | VRS                       | Corrections  | Job Setup |
|---------|------------|----------|---------------|------------------|-------------------|---------------------------|--------------|-----------|
| Can One | Scan All   | Stop     | New Batch     | New Document     | Indexing<br>Index | Export<br>Batch<br>Export |              |           |
|         |            |          |               |                  |                   | Export ba                 | tch (Ctrl+R) |           |
| ocumer  | nt 1 - Ima | age 1 of | 2 - File Size | : 1 KB - Front 9 | 5ide - baro       | ode: VR_                  | 23-2012      |           |

Export je vykonaný na pozadí bez nutnosti ďalšieho zásahu užívateľa. Po úspešnom exporte skenovaná dávka zmizne zo zoznamu dávok a užívateľ môže naskenovať ďalšiu dávku.

## 3.5 Prečítanie nesprávneho čiarového kódu

Stávajú sa prípady, že skener prečíta z dokumentu nesprávny čiarový kód – hlavne na obálkach s doporučenkovou nálepkou z pošty (keď sa jedná o ten istý typ kódovania ako používa Brisk). V takýchto prípadoch je najjednoduchšie osvedčené riešenie:

Pri príprave na skenovanie prebehnúť čiernou fixkou začiatok kódu. Keď sa spoja dokopy 2 čiary z kódu, už sa takto upravený kód nerozpozná.

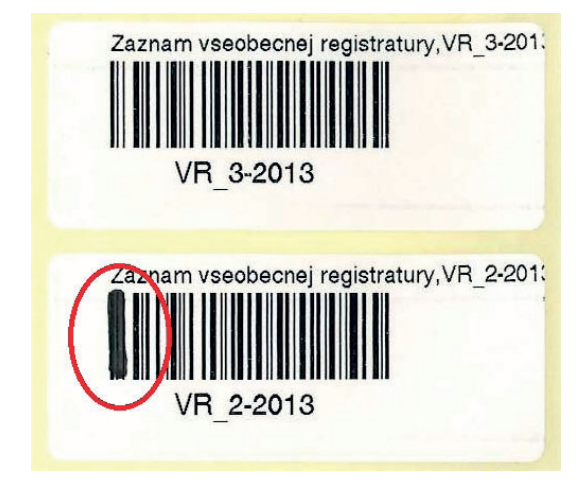

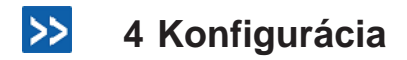

## 4.1 Nastavenie Skenera a jeho vlastností

Nastavenia skenera je možné vykonať v záložke Scan Settings.

|              | . 6 6        | 5      | - <b>A</b> - <b>D</b> | •       | i 🖉    | \$ 6     | ) ∓        |          |           |            |                      | Kofax Expr    |
|--------------|--------------|--------|-----------------------|---------|--------|----------|------------|----------|-----------|------------|----------------------|---------------|
|              | Home         | Sca    | n Settings            | Docum   | hent   | Rescan   | VRS Cor    | rections | Job Setup | Bar Code S | ietup                | Index Setup   |
| Scanner      |              |        | Resolution            |         | 1      |          | A          | Size A4  | -         | *          | S                    |               |
| Color        |              |        | 300 🔹                 | Flatbed | Feeder | One Side | Both Sides |          |           | Front      | Original<br>Settings | Select        |
| Settings     | Scan         |        | Detail                | Fee     | der    | S        | ides       | Pap      | er Size   | Rotation   | Reset                | Scanner       |
| Current Scan | ner: Fujitsu | fi-412 | 20C2 🌯                |         |        |          |            |          |           |            |                      | Select the so |

V tejto záložke je možne meniť základné nastavenia ako:

- Flatbet / Feeder Zmena zdroja skenovania medzi zásobníkom a ložnou plochou
- One Side / Both Sides Jednostranné alebo obojstranné skenovanie. Nastavenie je aplikovateľné len pre podávač. Ložná plocha skenuje vždy len jednostranne.
- Size definuje veľkosť papiera
- Rotation určuje natočenie skenovanej predlohy
- Select Tu je možné vyberať typ zdroja. Buď Skener Fujitsu Fi-xxxx alebo Folder Scan. Pri voľbe Folder Scan sa dokumenty miesto skenovania budú importovať z preddefinovaného priečinka na disku.

Tieto nastavenia je možné ukladať do profilov a teda nie je nutné ich nastavovať po každom spustení aplikácie.

#### 4.2 Nastavenie Export konektora

Táto sekcia je určená pre skúsených administrátorov. Po nainštalovaní sú všetky polia prednastavené a nie je potrebné s nimi manipulovať.

Pre korektné fungovanie skenovacej aplikácie je potrebná mať správne nastavený exportovací konektor.

Tento sa nastavuje v záložke JOB Setup.

|            | Home       | Scan Settings          | Document R | .escan | VRS Correction             | ons   | Job Setup              | Bar Code Setup |
|------------|------------|------------------------|------------|--------|----------------------------|-------|------------------------|----------------|
| Job BRIS   | C:\Batch   | nes                    | - 31 F 34  | Color  |                            | Brisk | Release                | - 23           |
| Next Batc  | h Name Ba  | atch006<br>Destination |            | Raw    | Separation -<br>Separation | De    | lete first page<br>Exp | ort            |
| Current Sc | anner: Fol | derScan 💊              |            |        |                            | Expor | 't type                |                |
|            |            |                        |            |        |                            |       |                        |                |

V zozname export konektorov musí byť zvolený konektor Brisk Release.

Následne kliknutím na ikonu kľúča, je možné vyvolať okno s detailnými nastaveniami.

| Brisk Release Setup                                                                                                    |                  | <u>_     ×</u> |
|----------------------------------------------------------------------------------------------------|------------------|----------------|
| Destination Temp Path                                                                                                    |                  |                |
| C:\Temp                                                                                                    |                  | Browse         |
| File type                                                                                                    |                  |                |
| PDF - Portable Document Format Ar                                                                                                    | rchive 🗾         | Setup          |
| Web Service URL                                                                                                    |                  |                |
| User Name                                                                                                    | Password         |                |
| and the second second s |                  |                |
|                                                                                                    | <u><u>D</u>K</u> | Cancel         |

Destination Temp Path - označuje dočasný pracovný priečinok aplikácie

File Type - určuje typ exportovaného dokumentu. Na výber je niekoľko typov ako PDF, TIFF

Single / Multi Page - parameter určuje jedno alebo viac stranový formát dokumentu

Web Service URL - určuje adresu webovej služby aplikácie BRISK

User Name / Password – užívateľské meno a heslo pre overenie prístupu k webovej službe. Vypĺňa sa len ak je nutné.

# 4.3 Nastavenie Java prostredia pre tlač čiarového kódu

Pre správnu funkcionalitu tlače čiarového kódu je potrebné

 mať na danom PC nainštalovanú Java Desktop komponentu zo stránky: <u>http://java.com/en/download/index.jsp</u>

Pokiaľ nie je nainštalovaná, prehliadač by si mal inštaláciu danej komponenty automaticky vypýtať.

Po inštalovaní Java komponenty, pri prvej tlači štítku musí používateľ:

2) Povoliť zobrazovanie vyskakovacích okien v prehliadači:

| Firefox 🔻              |                       |                  |                     |                                                     |           | _0                                               | <u> </u>                                                                                                    |
|------------------------|-----------------------|------------------|---------------------|-----------------------------------------------------|-----------|--------------------------------------------------|----------------------------------------------------------------------------------------------------|
| BRISK Verzla 5.0.1     |                       | +                |                     |                                                     |           |                                                  |                                                                                                    |
| € € 10.100.102.        | 183:9080/brisk/brisk. | jsp?owappevn=F   | luginEventão 🗔 1    | ר ש מי מי מי לי לי לי לי לי לי לי לי לי לי לי לי לי | م         |                                                  |                                                                                                    |
| 🐻 Firefox zabránil tej | to stránke v otvoren  | í vyskakovacieho | okna. Nastavenia up | ravite kliknutim sem                                |           | Možnosti ×                                       |                                                                                                    |
|                        |                       |                  |                     | Sveto   Pondelok,                                   | 2013, jan | Povoliť vyskal<br>Upraviť blokov<br>Nezobrazovat | iovace okrá z 10.100.102.183<br>zanie vyskakovacích okien<br>ť túto správu v prípade blokovanie vyskakovacích okien |
| Správa záznamov        | Správa spisov         | Podatel'ña       | Vyhľadávanie        | ZOSTAVY/ŠTATISTIKY                                  | Nastave   | Zobraziť http:<br>enita                          | //10.100.102.183:9080/brisk/designs/main/barcodeApplet.jsp                                                          |

3) Povoliť spúšťanie modulu v prehliadači:

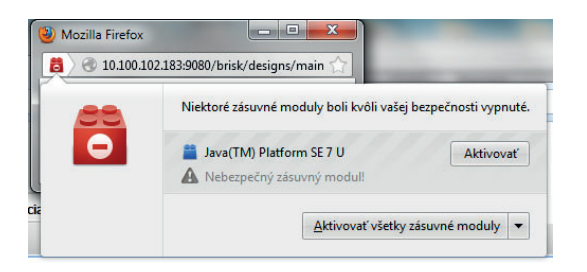

4) Potvrdiť že spustený modul je bezpečný:

| Security \ | Warning                                           |                                                       | ×                                                                                                    |
|------------|---------------------------------------------------|-------------------------------------------------------|----------------------------------------------------------------------------------------------------|
| Doy        | you want                                          | t to run this                                         | application?                                                                                                |
|            |                                                   | Name:                                                 | sk.datalan.ecmsuite.util.barcode.Bar                                                                        |
|            |                                                   | Publisher:                                            | UNKNOWN                                                                                                    |
|            | <u> </u>                                          | From:                                                 | http://10.100.102.183:9080                                                                                  |
| Risk:      | This applica<br>information<br><u>More Inform</u> | tion will run with u<br>at risk. Run this a<br>mation | nrestricted access which may put your computer and personal<br>application only if you trust the publisher. |
| Select     | the box b                                         | elow, then click                                      | Run to start the application                                                                                |
| V          | I accept the                                      | risk and want to                                      | run this application. Run Cancel                                                                            |
| 🕒 Hid      | le <u>O</u> ptions<br><u>Always trus</u>          | t content from thi                                    | s publisher                                                                                                 |

Po vykonaní uvedených 4 krokov bude možná tlač čiarového kódu bez komplikácií.

## 4.4 Nastavenie a kalibrácia tlačiarne štítkov

#### 4.4.1 Nastavenie tlačiarne štítkov Datamax Mark III

Nastavenie tlačiarne - video:

http://www.youtube.com/watch?v=0Z9FTvcfvYc

Podrobný manuál k obsluhe tlačiarne je dostupný na stiahnutie: <u>http://www.datamax-oneil.com/do/com/en-us/home/printers-software/stationary-printers/desktop-printers/file.cfm/E3\_88-2353-01\_C.pdf?contentID=6807</u>

#### Nastavenie rozmeru štítkov tlačiarne:

V ovládači tlačiarne - Datamax E-4205 - Vlastnosti tlačiarne - Všeobecné - Preferencie - Page setup.

| age Setup     | Graphics Stock                  | Options About                           | t                     |  |  |  |  |
|---------------|---------------------------------|-----------------------------------------|-----------------------|--|--|--|--|
| Stock         |                                 |                                         |                       |  |  |  |  |
| <u>N</u> ame: | USER (60,0 mm x 25,0 mm) -      |                                         |                       |  |  |  |  |
|               | Ne <u>w</u>                     | <u>E</u> dit                            | Delete                |  |  |  |  |
| Preview       | Orientation                     |                                         | Effects               |  |  |  |  |
|               | Ortrait                         |                                         | Mirror Image          |  |  |  |  |
| ALE           | Landso                          | cape                                    | Negative              |  |  |  |  |
| 1             | Portrait  O                     | 180°                                    |                       |  |  |  |  |
|               |                                 | ape lou                                 |                       |  |  |  |  |
| Preset        |                                 |                                         |                       |  |  |  |  |
| Name:         | <current settings=""></current> |                                         | ▼ <u>M</u> anage      |  |  |  |  |
|               |                                 | Δ                                       | dvanced Options       |  |  |  |  |
|               |                                 |                                         |                       |  |  |  |  |
|               |                                 |                                         |                       |  |  |  |  |
|               | © 1998-2012<br>Authors of the E | l Seagull Scientifi<br>BarTender® label | c, Inc.,<br>software. |  |  |  |  |
|               |                                 |                                         |                       |  |  |  |  |

#### 4.4.2 Kalibrácia tlačiarne štítkov Datamax Mark II a IIII

Kalibrácia tlačiarne Datamax E-Class™ Mark III Advanced (model E-4205A (203dpi)):

- 1. Nasadiť pásku a štítky.
- 2. Podržať hlavné tlačidlo 10 sekúnd.
- Následne z tlačiarne vylezie asi 4 5 prázdnych štítkov. Počas tejto kalibrácie si tlačiareň zmeria veľkosť štítku a nastaví sa na začiatok nasledujúceho štítku.
- Po tejto kalibrácii je možné tlačiť kódy z BRISKU (appletu) a tlačiareň bude presne vedieť kde má začiatok a koniec štítku. Kalibráciou sa zabráni tomu aby sa tlačil kód cez dva štítky.
- 5. Pre úspešnú tlač z BRISKu treba mať nastavený presný názov tlačiarne Datamax E-4205.

#### Kalibrácia tlačiarne Datamax E-Class™ Mark II:

Na staršej tlačiarni MARK II, kalibrácia prebieha tak, že vypneš tlačiareň, podržíš tlačidlá F1 a F2, zapneš tlačiareň a po niekoľkých sekundách sa tlačiareň začne kalibrovať.